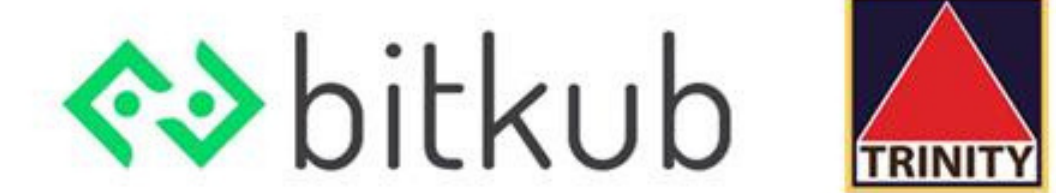

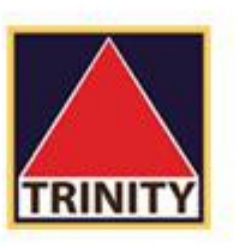

# การถอนเงิน จากบัญชีซื้อขาย

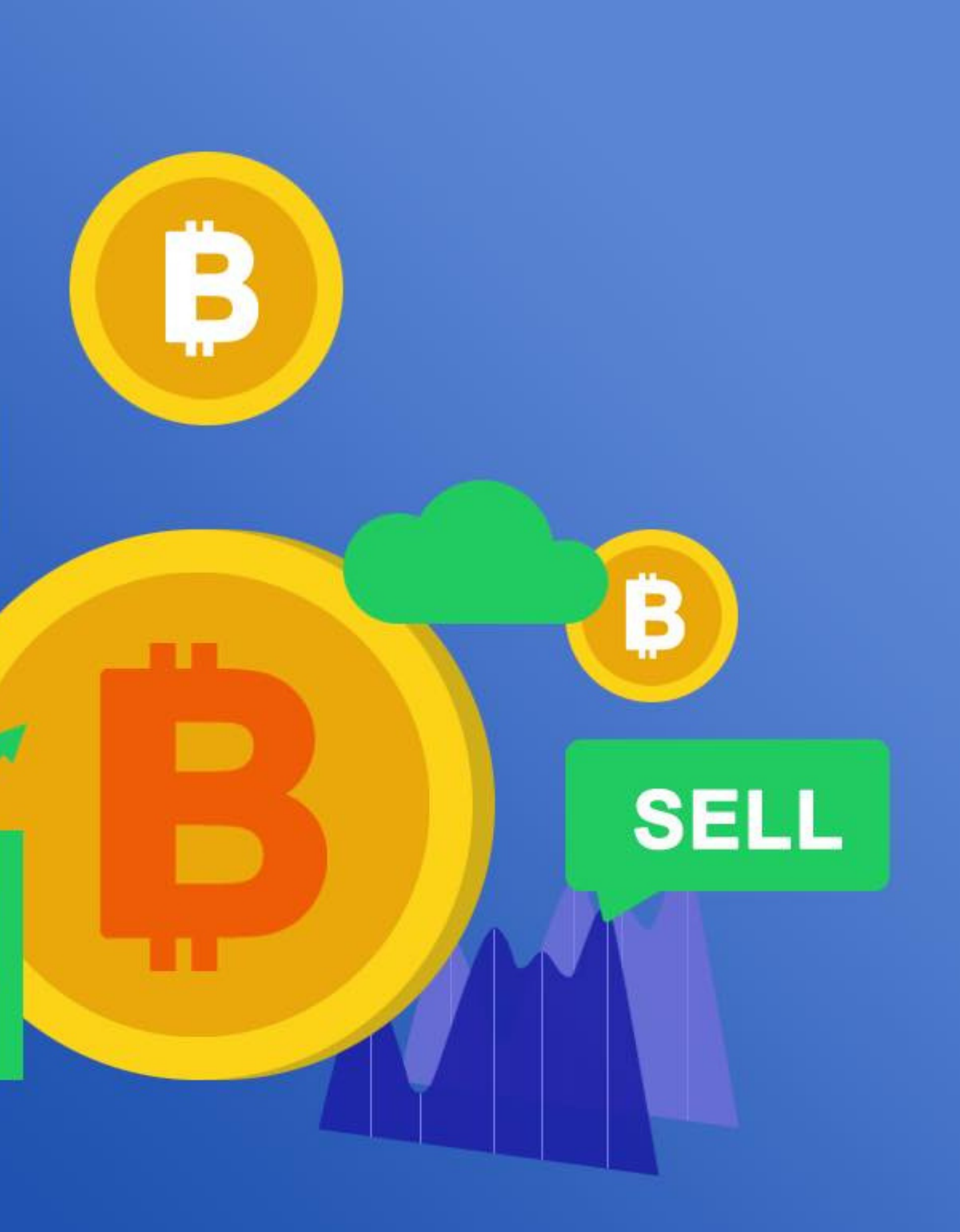

BUY

-

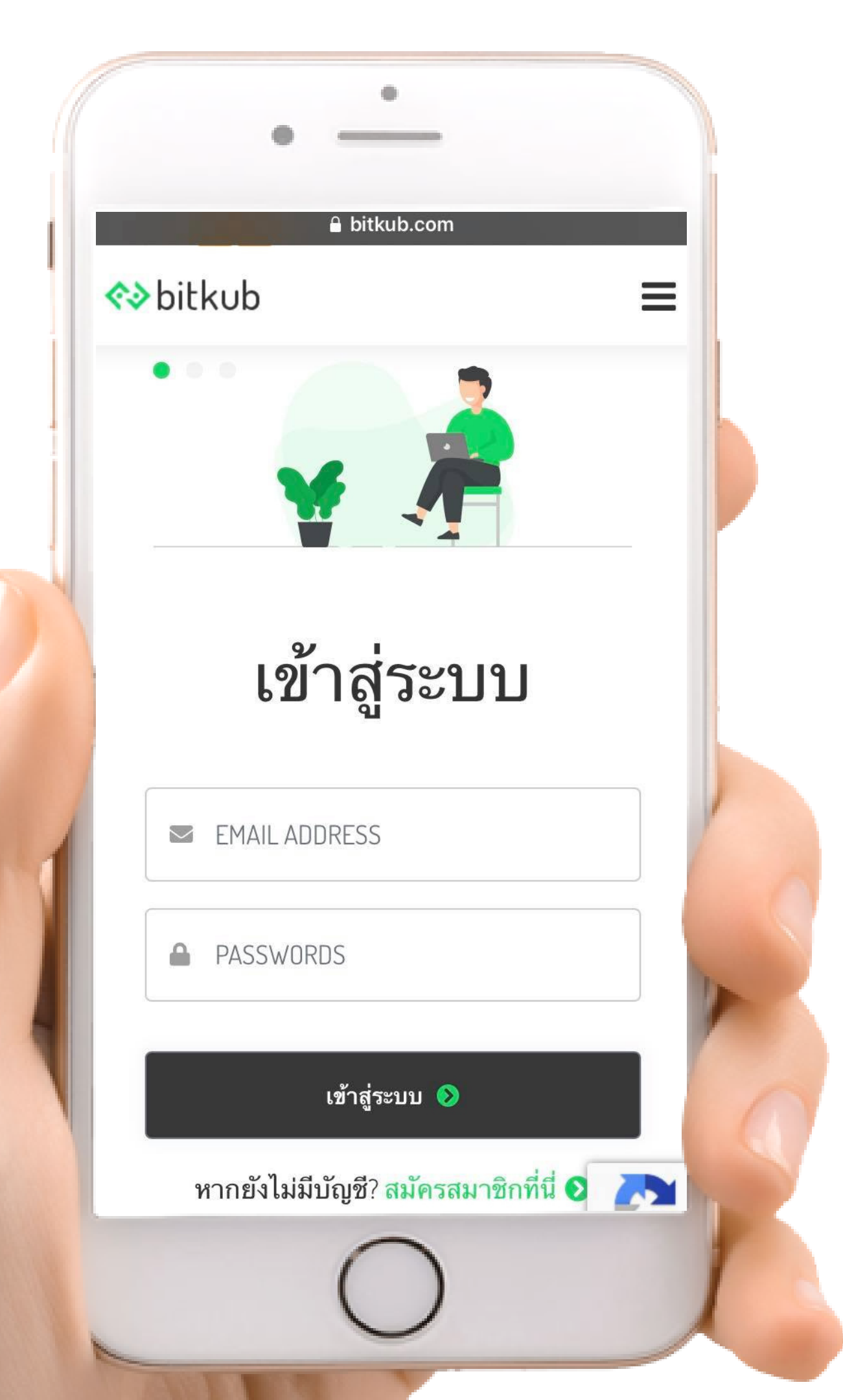

### เข้าสู่ระบบ

และใส่รหัสผ่านเพื่อเข้าสู่ระบบ

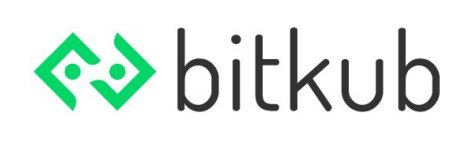

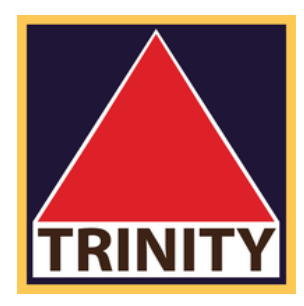

# ทำการ login ด้วย email ของท่าน

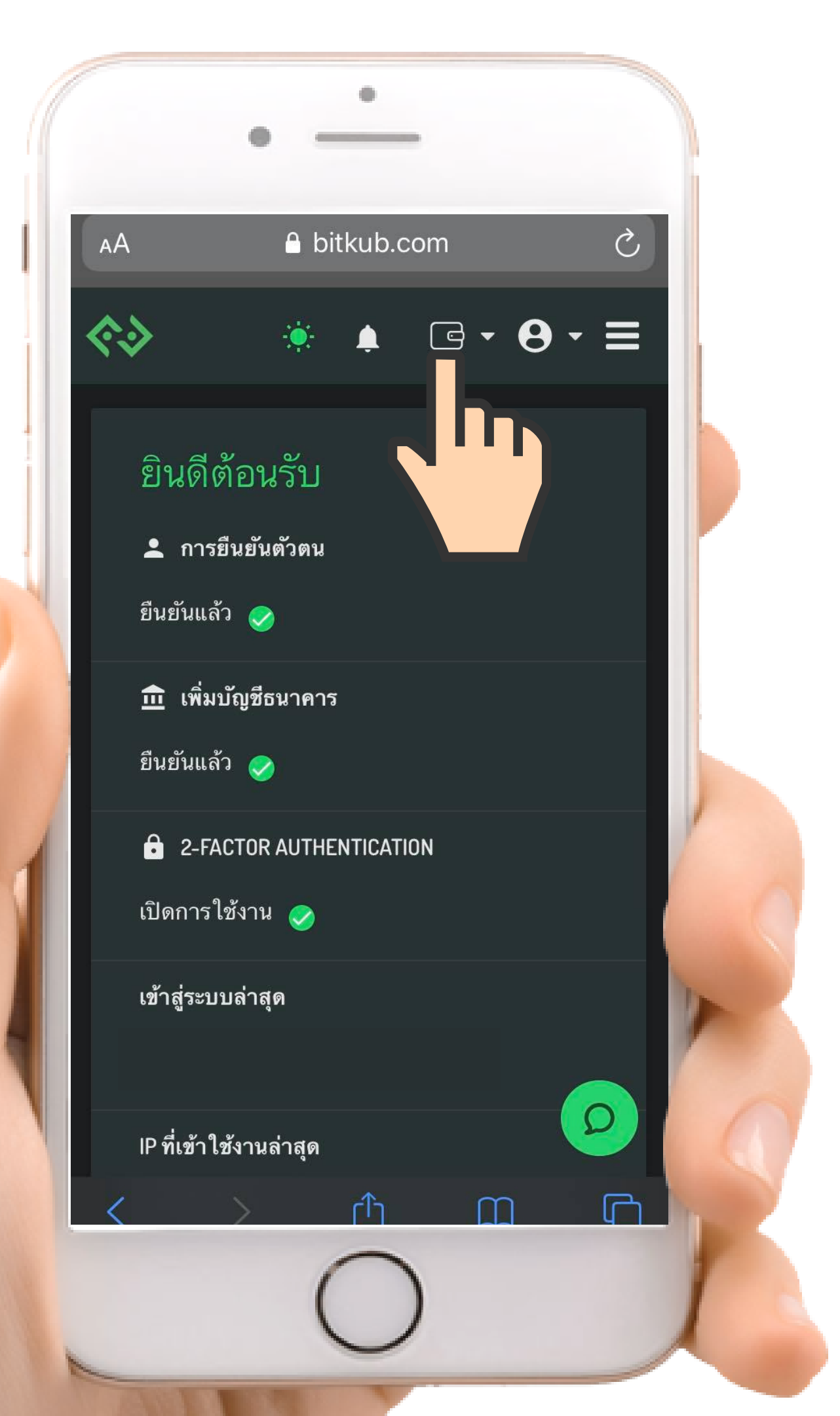

## เลือก icon รูป กระเป๋าบนขวามือ

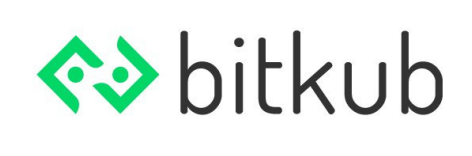

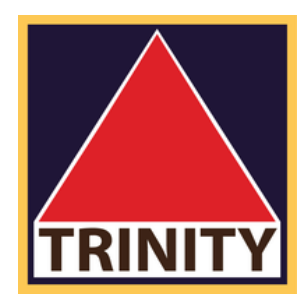

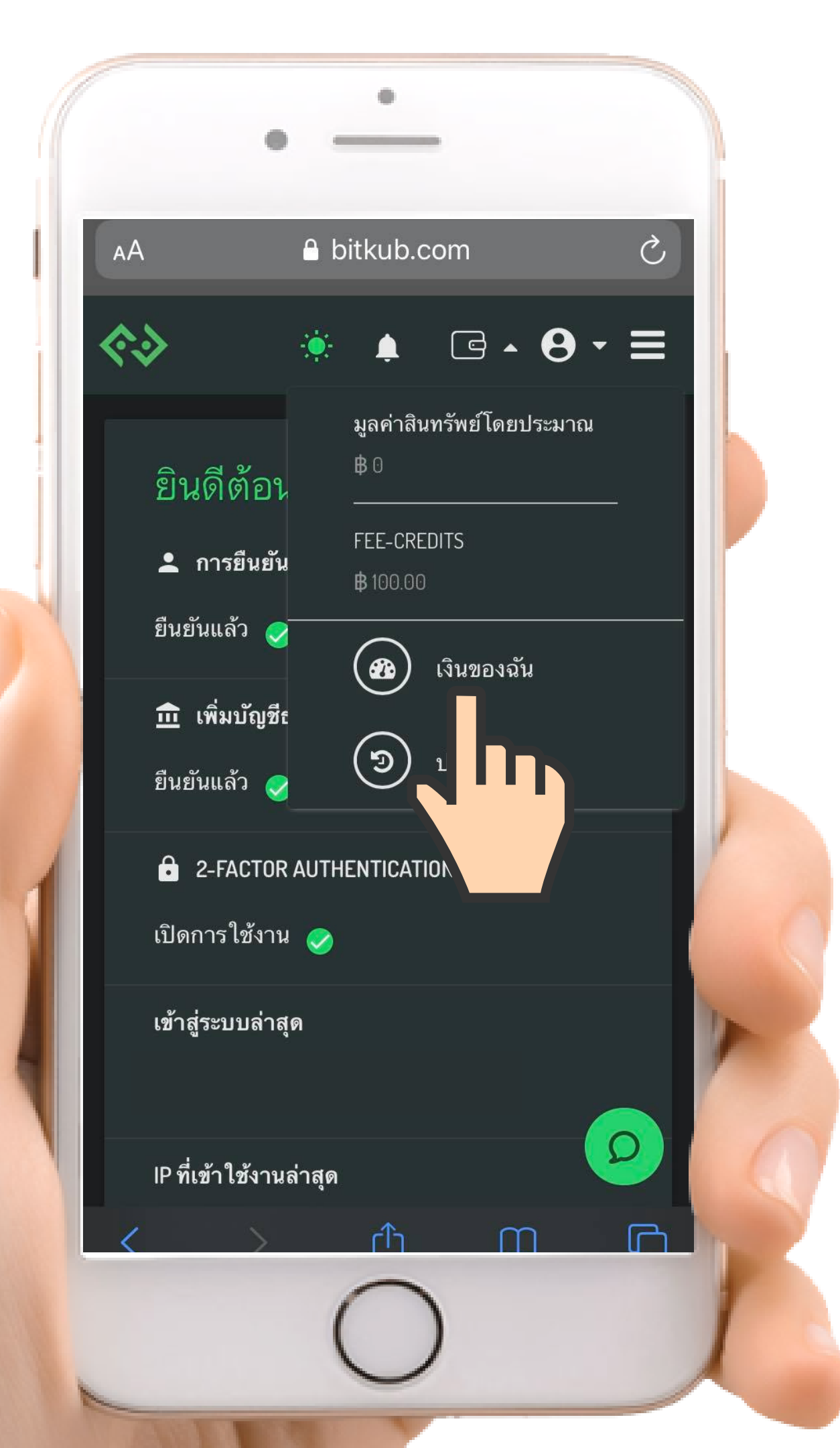

3 เลือก "เงินของฉัน"

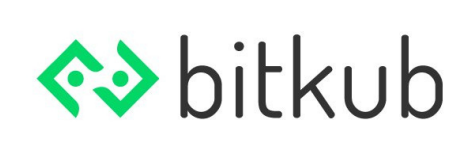

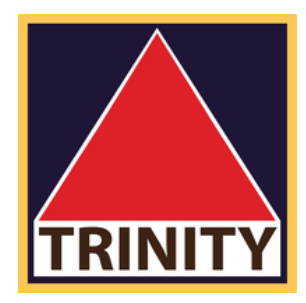

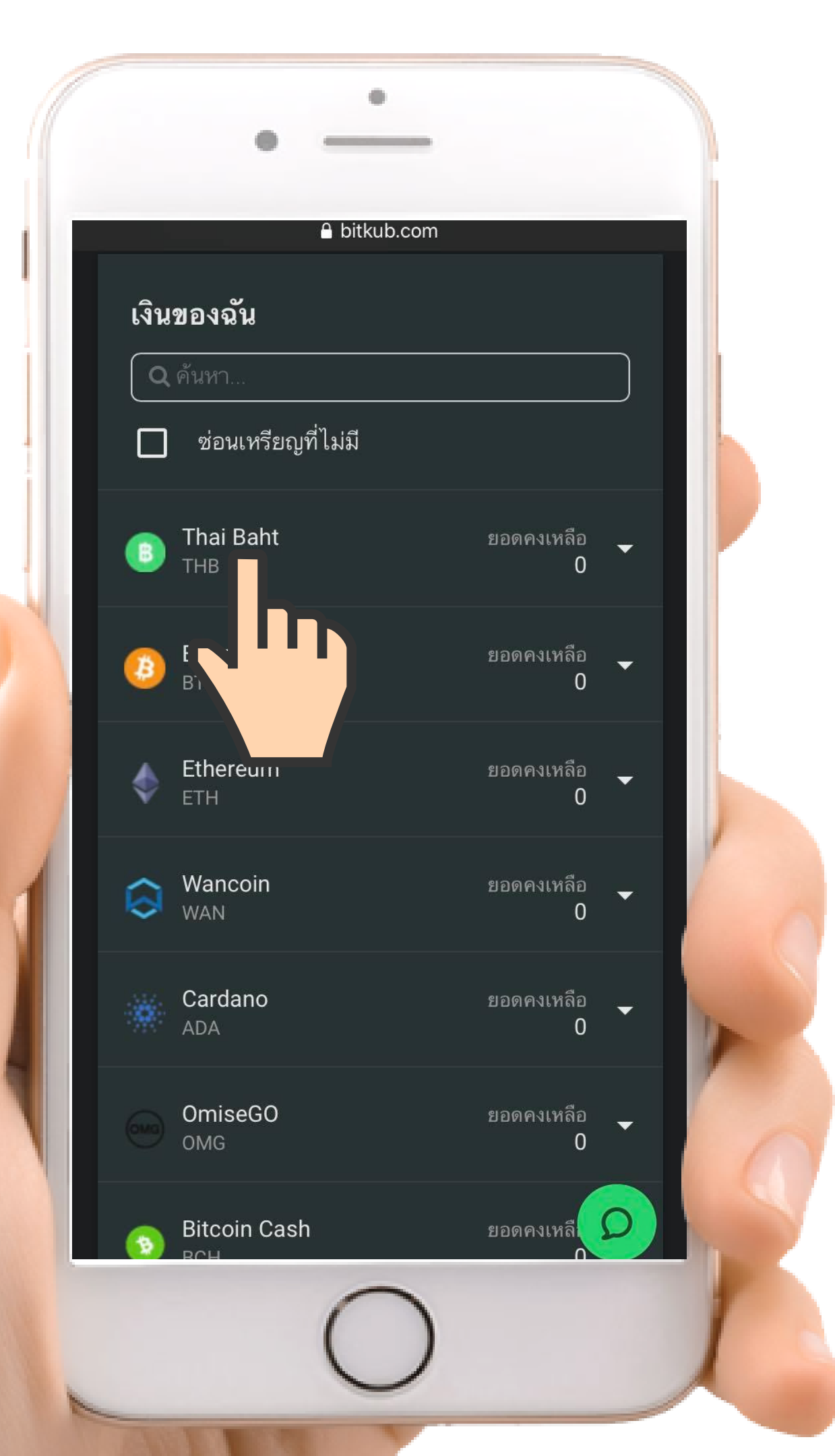

4 เลือกเมนู "Thai Baht"

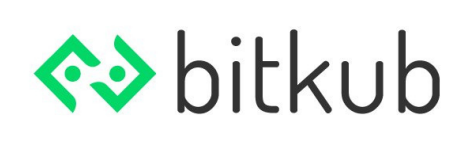

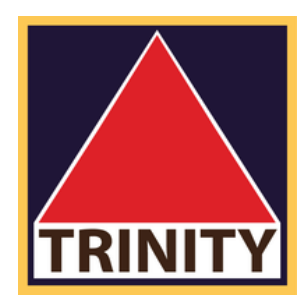

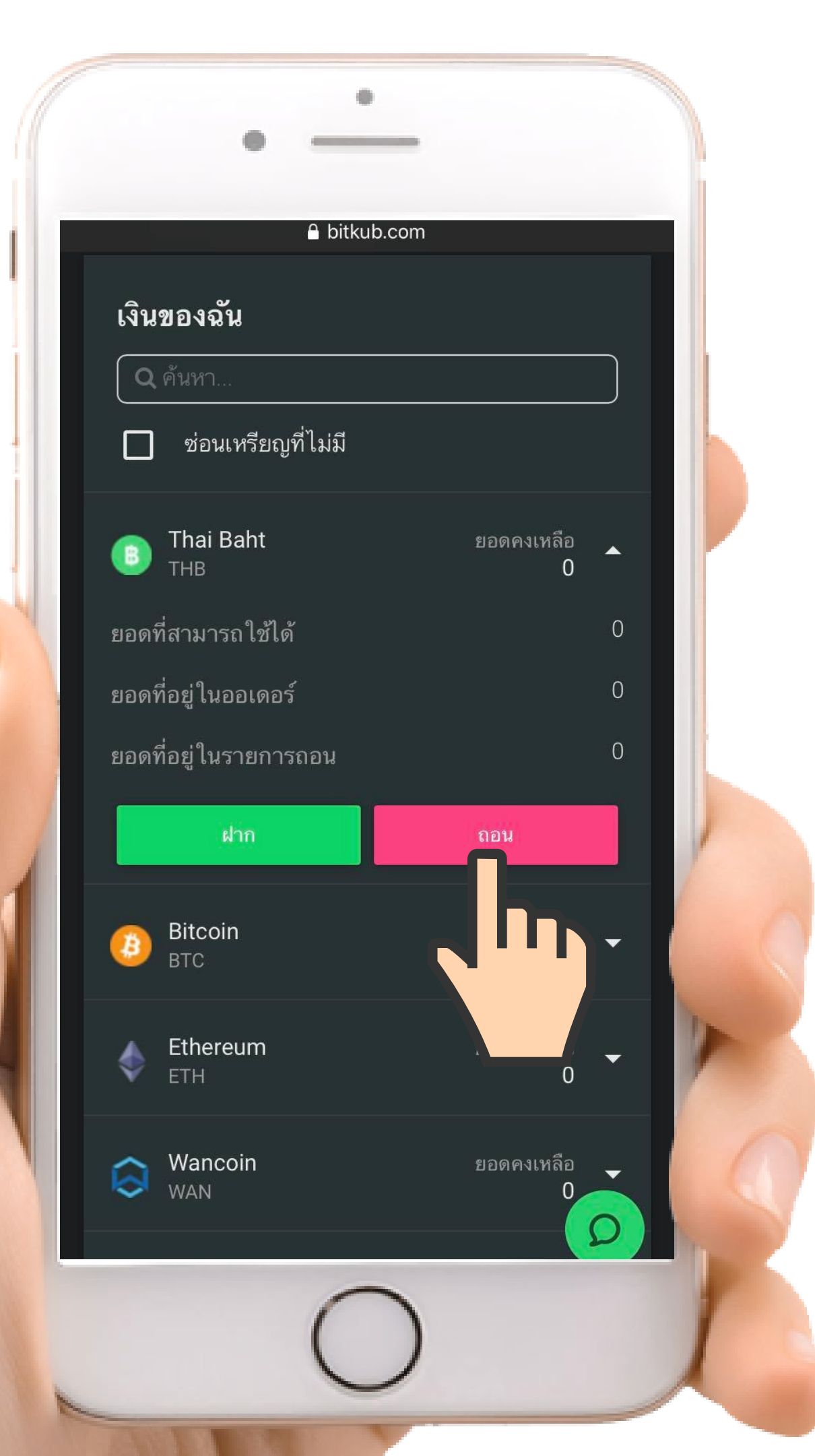

## 

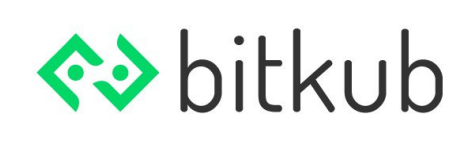

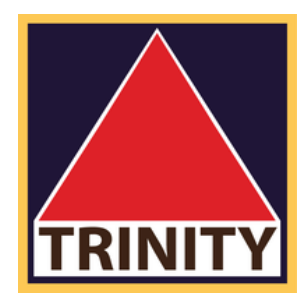

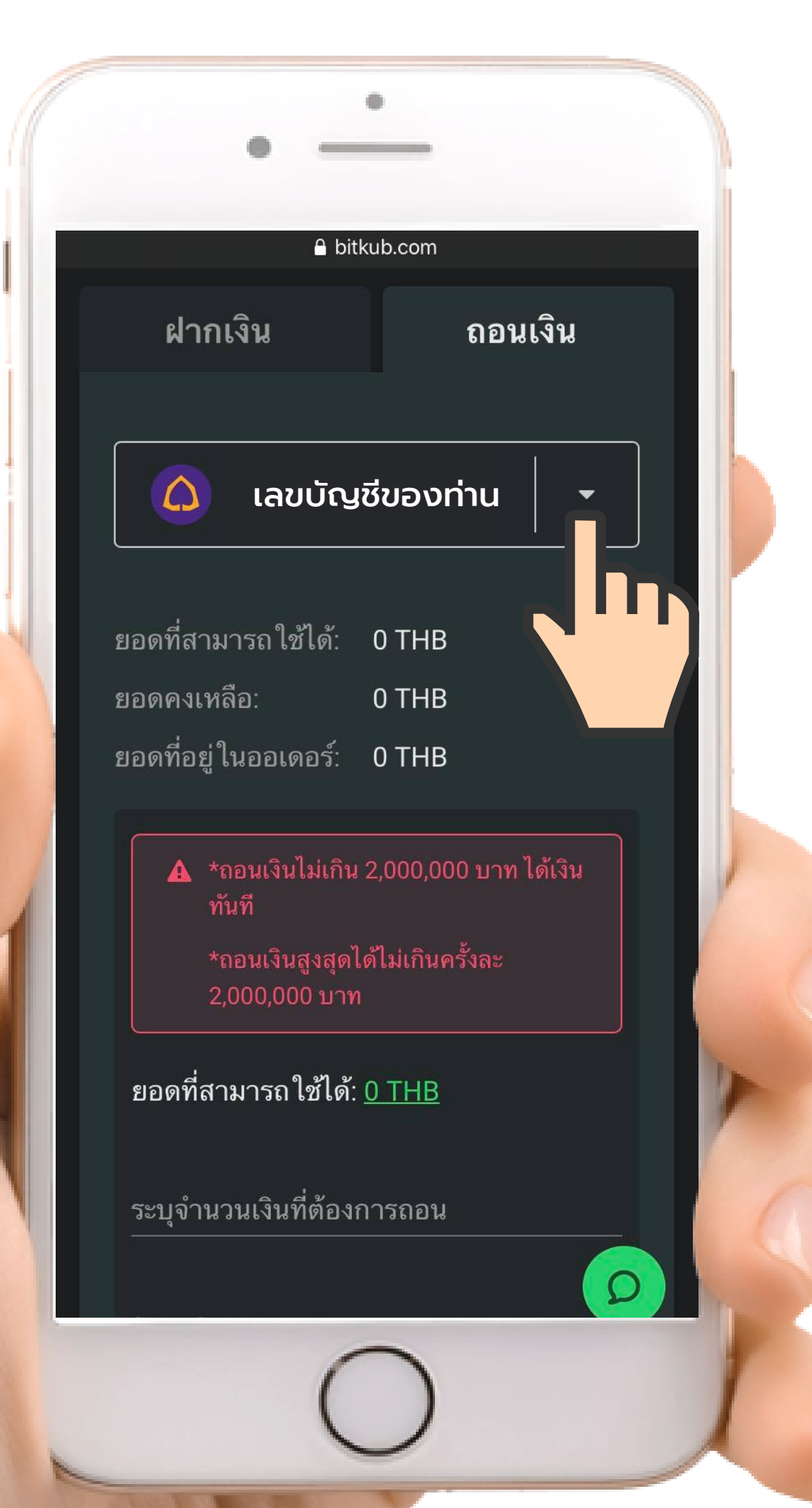

6. เลือกบัญชีของธนาคารของท่าน

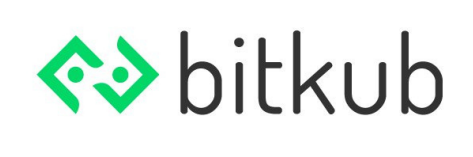

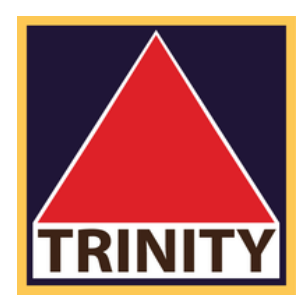

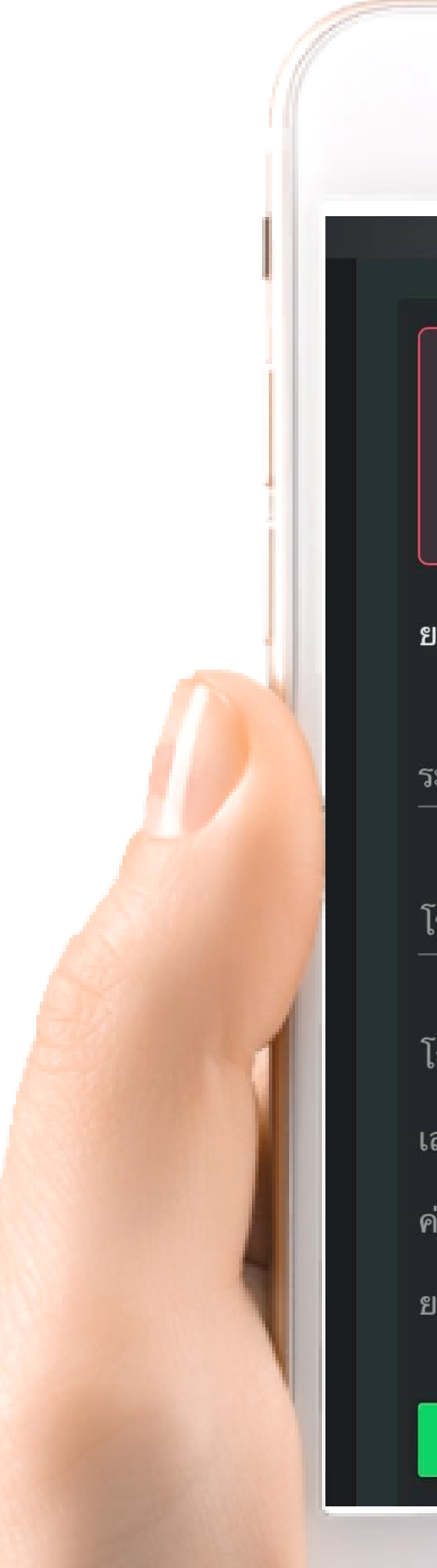

## ≜ bitkub.com 🛕 \*ถอนเงินไม่เกิน 2,000,000 บาท ได้เงิน \*ถอนเงินสูงสุดได้ไม่เกินครั้งละ 2,000,000 บาท ยอดที่สามารถใช้ได้: <u>0 THB</u> ระบุจำนวนเงินที่ต้องการถอน โปรดใส่รหัส 2FA โอนเข้าบัญชี เลขที่บัญชี ค่าธรรมเนียม 🚱 20 THB ยอดรวมที่ได้รับ 0 THB ยืนยับกานเงิน 📀

## 6. ระบุจำนวนเงินที่ต้องการถอน และใส่รหัส 2-Factor

(ระบุ ระยะเวลาการถอนเงิน)

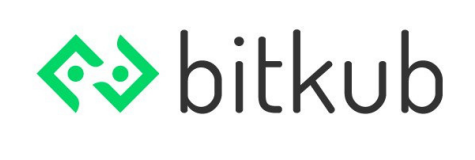

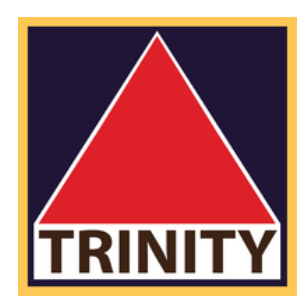

# เมื่อตรวจสอบเรียบร้อยแล้ว กด "ยืนยันการถอนเงิน"

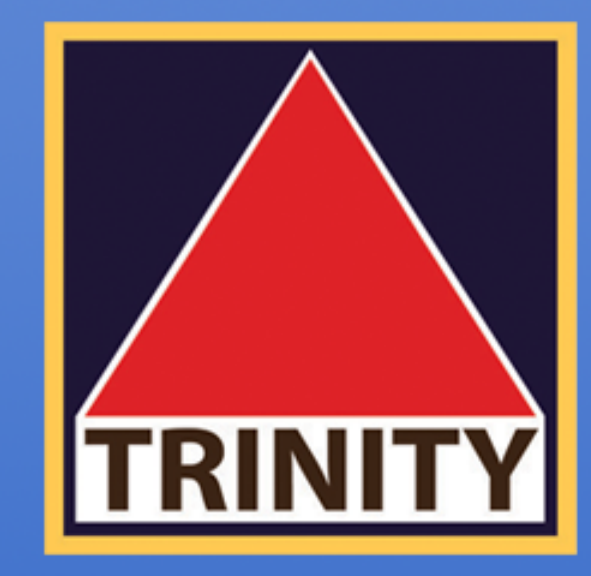

## บริษัทหลักทรัพย์ ทรีนีตี้ จำกัด

## "เข้าใจลึกซึ้ง เข้าถึงทุกการลงทุน"

### 0 02-088-9354 - 5

TRINITYSECURITIESGROUP LINE

บริษัทหลักทรัพย์ ทรีนีตี้ จำกัด เป็นผู้แนะนำลูกค้าให้กับ ศูนย์ซื้อขายสินทรัพย์ดิจิทัล บริษัท บิทคับ ออนไลน์ จำกัด ที่ได้รับการรับรองจาก สำนักงานคณะกรรมการกำกับหลักทรัพย์และตลาดหลักทรัพย์ (ก.ล.ต.)

### **@TRINITYSECURITIES**